# Web からの予算執行状況照会について

個人研究図書費・教育研究図書費の執行状況が、Web ブラウザから確認できます。

# 照会項目 ① 予算執行状況 当年度の予算額、執行額、残高を表示します。 ② 「発注中」の図書、資料情報 現在、発注中・利用開始までの資料一覧を表示します。 ③ 受入済の図書・資料情報 受入処理が完了した資料の一覧を表示します。 利用方法

① 図書館ホームページ → 各種申請(教員) をクリック

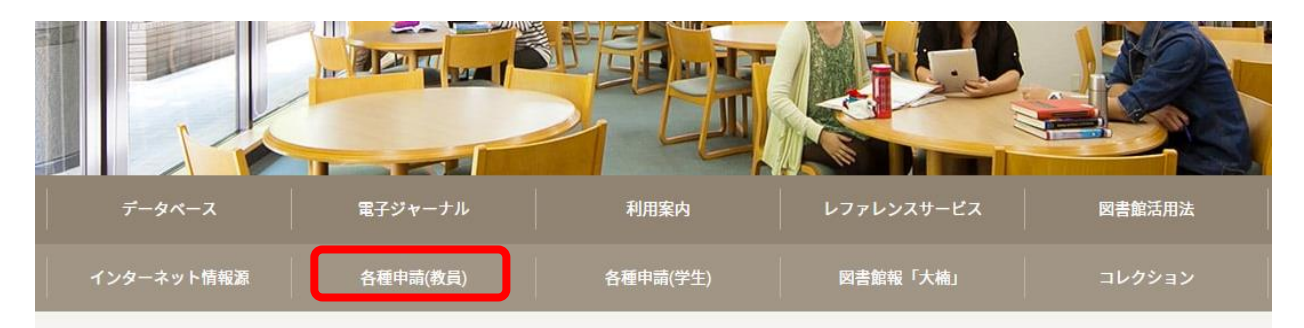

### ② 「予算執行状況照会」をクリック

◇予算執行状況確認 対象者(専任・客員教員でメールアドレスを取得されている方)

研究室のPCから、Webブラウザ経由で研究図書費・教育研究図書費の執行残額が確認出来ます。

xxxxxx@kumagaku.ac.jp

本人確認のための認証IDはメールアドレスの以下の部分(朱書き)となり、

パスワードはメールのパスワードで行います。アドレス・パスワード共に2014年4月からは新メールサービス(Gmail)の ものとなります。

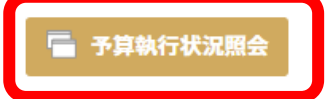

③ 「予算年度」を入力し、「予算執行状況」、「発注中の書誌詳細情報」、「受入済の書誌詳細情報」の中から、 一つ選択し、照会ボタンを押す。

| 予算執行状況照会                                                                                                    |  |
|----------------------------------------------------------------------------------------------------|--|
| 必要な項目を入力・選択してから、照会ボタンをクリックしてください。<br>照会 条件クリア                                                                                                    |  |
| 予算年度:<br>2011<br>照会項目:<br>◎ 予算執行状況<br>^`予算額", ``執行額", ``残額"を表示します。<br>○ 発注中の書誌詳細情報<br>購入依頼から供用開始前までの書誌の詳細を表示します。<br>○ 受入済の書誌詳細情報<br>供用開始された書誌の詳細を表示します。 |  |

④ 認証を行いますので、利用者 ID、パスワードを入力し、認証ボタンを押す。

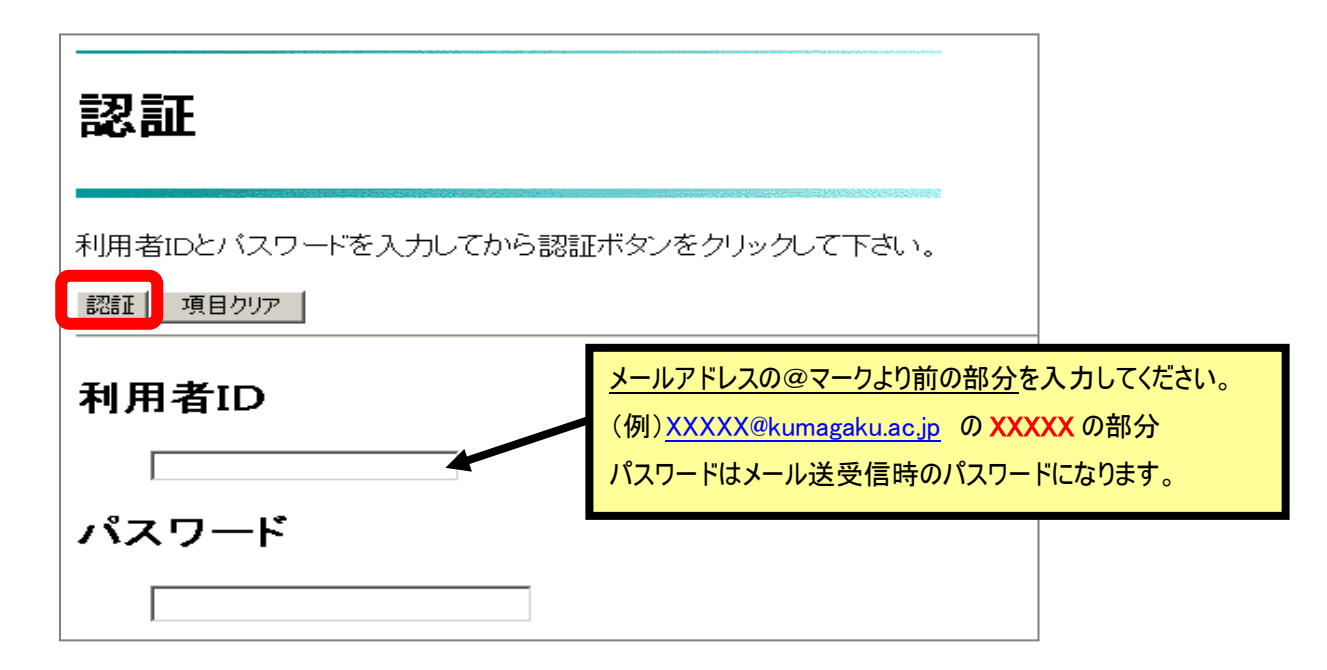

# 予算執行状況

П

| 予算執行状況                                                                          |                                          |
|---------------------------------------------------------------------------------|------------------------------------------|
| <b>予算区分:111(研究図書費)</b><br>予算額: 350000<br>執行額: 39171 図書 39171(13冊)<br>残額: 310829 | 受入処理が行われると、執行額に即時反映され、差<br>し引き残高も表示されます。 |
| <b>予算区分:112(教育研究図書)</b><br>予算額:200000<br>執行額:9572 図書9572(4冊)<br>残額:190428       |                                          |

## 発注中リスト

| 発注中リスト                                                                                                    |                                                                                                    |
|----------------------------------------------------------------------------------------------------|----------------------------------------------------------------------------------------------------|
| 四書                                                                                                    | ATEALUA                                                                                             |
| <ol> <li>タイトル:IT資本語:なぜ、IT投資の効果<br/>著者名:近勝彦著出版社:毎日コミ</li> <li>タイトル:ブラウザー・スクリブティング、<br/>著者名:佐藤信正著出版社:毎日コ</li> <li>タイトル:詳説現代日本の証券市場2006<br/>著者名:日本証券経済研究所編集</li> <li>タイトル:認説アメリカの証券市場2005<br/>著者名:日本証券経済研究所編出</li> </ol> | (はみえないのか?( <u>Mycom P</u> O Web)<br>ュニケーションズ(定価:<br>コミュニケーションズ定価:<br>)4年版<br>出版社:日本証券経済研究所定価:<br>矩版 |
|                                                                                                    | 現在、発注中状態の図書・資料の情<br>されます。(過年度分を含む)<br>定価は表示されません。                                                   |

### 受入済リスト

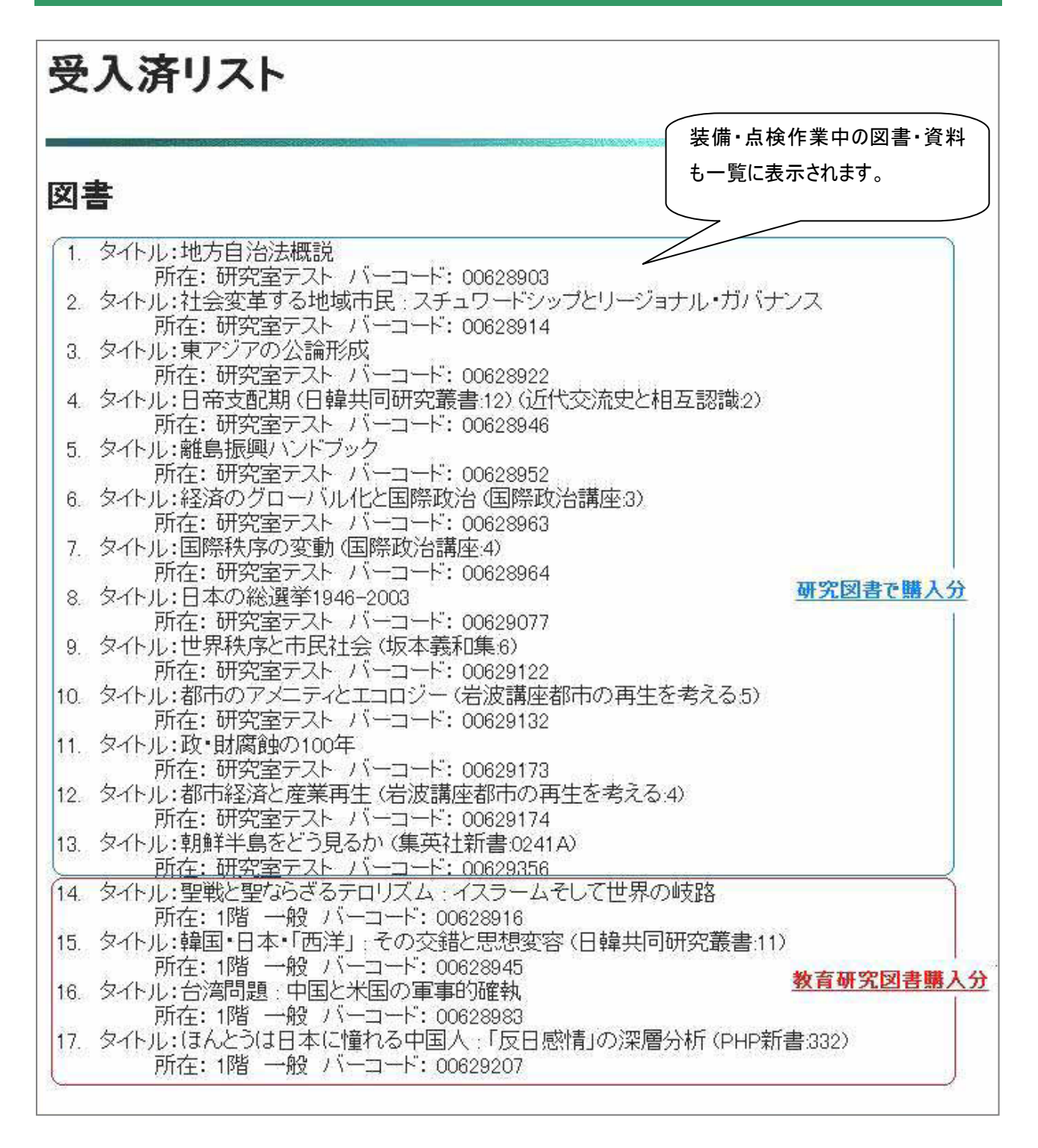

利用にあたっての留意事項

- 「予算執行状況照会」は学内からのみの利用となります。
- e キャンパスセンターでメールアドレスを作成され、学内へアドレスを公開されている先生のみ、このサービスが利用できます。
- 利用者認証方法については、メールアドレスのアカウント部分を利用者 ID とし、パスワードはメールのパスワードで 行います。
- 図書館経由で書店へ発注されている図書・資料に関して、上記の執行状況が確認できます。
  - 書店へ直接先生方が注文された図書・資料については、図書館へ納品された段階で受入処理されますので、発注中の図書・資料一覧には表示されません。
- 図書・資料が図書館へ納品され受入処理がされると、各予算額(研究図書・教育研究図書)から執行金額集計と残高集計が行われ Web ブラウザで表示されます。
- 受入処理がされた後、目録作成・装備・点検作業を経て研究室・図書館へ配架されますので、資料が手元に届 くまで 1~2 週間かかります。
- 受入済みの図書一覧は、年度表示(4月1日~翌年3月末)となりますので、過年度に購入された図書・資料 一覧は表示できません。
  - 過年度購入の図書・資料一覧が必要な場合は、図書館4階受入係までお知らせください。
- 発注中の図書・資料一覧には、過年度に発注され諸事情(発刊予定日の遅れなど)により書店(取次店)へ発 注中状態のものがすべて表示されます。
- 受入済みの図書・資料一覧は、研究図書(資料 ID 順)→教育研究図書(資料 ID 順)の表示となります。
- 研究図書と教育研究図書は、「所在」で区分されます。
  - ▶ 研究図書 →「研究用個人名」 教育研究図書 →「1階一般」

その他ご不明な点は、図書館4階受入係(内線:1706)までお問い合わせください。